## Uvoz Revolut bankovnog izvoda

Zadnje ažurirano16/12/2024 2:04 pm CET

Za uvoz Revolut bankovnih izvoda na postavkama organizacije u dijelu IBAN organizacije potrebno je unijeti broj Revolut računa.

Ako postoji više računa za različite novčane jedinice, za svaku je potrebno otvoriti novi račun. Račun mora v nazivu sadržavati riječ **Revolut** ili imati **BIC/SWIFT** koji počinje s riječi **REVO**.

| CSV datoteku Revolut I                                                                                                    | zvoda spremimo na racunal          | Ο.                  |     |
|----------------------------------------------------------------------------------------------------|------------------------------------|---------------------|-----|
| 2) U modulu Banka > Ba                                                                                                    | <b>nkovni izvodi</b> uvozimo datot | eku klikom na       | U١  |
| zvoda                                                                                                    |                                    |                     |     |
| 3 Klikom na Priloži dato                                                                                                    | <b>teku bankovnog izvatka</b> doe  | damo jednu ili      | viš |
| datoteka. Datoteke možer                                                                                                    | no dodati i preko drag-and-o       | drop opcije.        |     |
| 4                                                                                                    |                                    |                     |     |
|                                                                                                    |                                    |                     |     |
|                                                                                                    |                                    |                     |     |
| zvode uvezemo klikom na                                                                                                    | a Dodaj izvode u predloške.        |                     |     |
| zvode uvezemo klikom na                                                                                                    | a Dodaj izvode u predloške.        |                     |     |
| Zvode uvezemo klikom na<br>Uvoz izvoda<br>Podate možete uvazit prela Excel datatele prema ztrukturi Minimax.                                             | a Dodaj izvode u predloške.        |                     |     |
| ZVODE UVEZEMO Klikom na<br>Uvoz izvoda<br>Podate małre urozti preko Excel datoteke prema strukturi Minimas.<br>Datoteka                                  | a Dodaj izvode u predloške.        | Datum               |     |
| Zvode uvezemo klikom na<br>Uvoz izvoda<br>Podate molete uvasti preka Excel datastela prema strukturi Minimax.<br>Datasteka<br>2024-10- monthly statement | a Dodaj izvode u predloške.        | Datum<br>26.11.2024 |     |
| Zvode uvezemo klikom na<br>Uvoz izvoda<br>Podatke małete uwacii preko Excel datateke prema strukturi Minimax.<br>Datoteka<br>2024-10- monthly statement  | a Dodaj izvode u predloške.        | Datum<br>26.11.2024 |     |
| Zvode uvezemo klikom na   Uvoz izvoda   Podatke mažete uvaziti preko Excel datoteke premo struktur Minimax.   Datoteka 2   2024-10- monthly statement    | a Dodaj izvode u predloške.        | Datum<br>26.11.2024 |     |

5 Program prikaže **predloške** izvoda koje uredimo i potvrdimo.

## Što pripremi program?

Uvozom datoteke program pripremi predložak izvoda u modulu bankovnih izvoda.

Prije uvoza program provjerava postoji li već uvezen izvod s istim brojem, datum i transakcijskim računom i, ako postoji, prikaže upozorenje i ne uveze izvod.